# นายกฤษชภณ วัฒนานุกิจ นักวิชาการเผยแพร่ชำนาญการ สรุปการอบรมหลักสูตร การใช้งานระบบ LDD Zoning รุ่น ๒/๒๕๖๔

ระบบแผนที่ทางเลือกพืชเศรษฐกิจ LDD Zoning เป็นระบบในรูปแบบแอปพลิเคชั่นที่ พัฒนาขึ้นเพื่อให้บุคลากรของกรมพัฒนาที่ดิน เกษตรกร หรือบุคคลทั่วไป สามารถเข้าถึงชั้นข้อมูลเขตความ เหมาะสมพืชเศรษฐกิจ (Zoning) จำนวน ๑๓ ชนิดพืช โดยจัดระดับความเหมาะสมเป็น ๔ ระดับ ได้แก่ พื้นที่มี ความเหมาะสมสูง (S๑) พื้นที่ที่มีความเหมาะสมปานกลาง (S๒) พื้นที่ที่มีความเหมาะสมเล็กน้อย (S๓) และ พื้นที่ไม่เหมาะสม (N) และนำข้อมูลเขตความเหมาะสมพืชเศรษฐกิจ ตามลักษณะคุณสมบัติดิน (Soil Suitability) จำนวน ๑๓ ชนิดพืชที่แยกตามระดับความเหมาะสมเป็น ๔ ระดับ นำมาวิเคราะห์ข้อมูลเพื่อแสดงผลร่วมกับ ข้อมูลขอบเขตการปกครองระดับจังหวัด อำเภอและตำบล ข้อมูลภาพถ่ายออร์โธสี ตำแหน่งข้อมูลแหล่งน้ำของ กรมพัฒนาที่ดิน ข้อมูลกลุ่มชุดดิน ๖๒ กลุ่มชุดดิน ข้อมูลตำแหน่งของศูนย์การเรียนรู้การเพิ่มประสิทธิภาพการ ผลิตสินค้าเกษตร จำนวน ๘๘๒ แห่ง ศูนย์ถ่ายทอดเทคโนโลยีของกรมพัฒนาที่ดิน ข้อมูลสำมะโนที่ดินด้าน เกษตรกรรมของกรมพัฒนาที่ดิน ซึ่งมีคุณสมบัติที่โดดเด่น คือ

๑. สามารถแสดงรายละเอียดข้อมูลกลุ่มชุดดิน ๖๒ กลุ่มชุดดิน ได้ทั้งประเทศ

 ๒. สามารถแสดงพืชทางเลือก และระดับความเหมาะสม (So So So และ N) ในระดับพื้นที่ (รายแปลง) ตามศักยภาพของดินใช้เป็นข้อมูลคำแนะนำให้แก่เกษตรกร ประกอบการตัดสินใจปรับเปลี่ยนพื้นที่ การเพาะปลูก โดยเปรียบเทียบกับข้อมูลการปลูกพืชจริงในพื้นที่ปัจจุบันด้วย

๓. สามารถปรับปรุงข้อมูล (Red Line) โดยสำนักงานพัฒนาที่ดินเขตและสถานีพัฒนาที่ดิน จังหวัด สามารถพิมพ์แผนที่เป็นรายแปลง (Polygon) เพื่อนำไปตรวจสอบกับพื้นที่จริง หรือแก้ไขแบบออนไลน์ โดยใช้กับอุปกรณ์ Tablet ได้ด้วยวิธีการดึง Node หรือตัดพื้นที่ ซึ่งจะทำให้ได้ข้อมูลในระบบใกล้เคียงกับ ปัจจุบัน (Near Real Time)

๔. มี Dashboard สำหรับผู้บริการที่สามารถเรียกดูข้อมูลพืชเศรษฐกิจ แบบ Bar Chart,
Pie Chart และยังสามารถนำ Dashboard ไปประยุกต์กับงานตามภารกิจอื่นได้

๕. มีชั้นข้อมูลเขตความเหมาะสมพืชเศรษฐกิจ (Zoning) ๑๓ ชนิดพืช ตามระดับความ
เหมาะสม (S๑ S๒ S๓ และ N) และข้อมูลเขตความเหมาะสมพืชเศรษฐกิจตามคุณลักษณะคุณสมบัติดิน (Soil Suitability) ที่ให้บริการแบบ Map Service ตามมาตรฐานของ OGC แบบ WFS

#### การเข้าใช้งานระบบแผนที่ทางเลือกพืชเศรษฐกิจ LDD Zoning

๑. วิธีการเข้าใช้งาน ระบบแผนที่ทางเลือกพืชเศรษฐกิจ LDD Zoning สามารถเข้าใช้งานได้ หลายช่องทาง และรองรับการใช้งานผ่านคอมพิวเตอร์ในรูปแบบเว็บแอปพลิเคชัน (Web application) และการ ใช้งานผ่านมือถือ แท็บเลต ในรูปแบบโมบายแอปพลิเคชัน (Mobile application)

๒. หน้าจอการทำงานของระบบ มีทั้งหมด ๖ ส่วน ซึ่งจะทำหน้าที่ต่างกัน ประกอบด้วย ส่วนเครื่องมือพื้นฐาน ส่วนแสดงภาพแผนที่ ส่วนแสดงแผนที่ฐาน ส่วนแสดงค่าพิกัด ส่วนเมนูการใช้งาน แสดงตามสิทธิ์การใช้งาน และส่วนแสดงชื่อผู้ใช้งาน

## เครื่องมือพื้นฐานการใช้งานระบบ

๑. เครื่องมือย่อ/ขยาย แผนที่ (Zoom In/out) สำหรับแสดงภาพแผนที่ตามมาตราส่วน มากขึ้น หรือน้อยลงตามลำดับ

๒. เครื่องมือสอบถามข้อมูล (Identify Tool) สำหรับสอบถามข้อมูล ระบบจะแสดง รายละเอียดสอบถามข้อมูลประกอบด้วย ๗ ชั้นข้อมูล ได้แก่ ความเหมาะสมในพื้นที่พืชเศรษฐกิจ ความเหมาะสมของที่ดินประเทศไทย ศูนย์เรียนรู้ แหล่งน้ำกรมพัฒนาที่ดิน พื้นที่ลุ่มน้ำหลัก พื้นที่ลุ่มน้ำรอง และสำมะโนที่ดินด้านเกษตรกรรมรายแปลง

๓. เครื่องมือสัญลักษณ์แผนที่ (Legend) สำหรับแสดงสัญลักษณ์ของชั้นข้อมูลต่างๆ ในระบบ เพื่อให้การใช้งานชั้นข้อมูลสะดวก เข้าใจง่าย

๔. เครื่องมือวัดระยะทางและคำนวณพื้นที่ (Measurement) สำหรับวัดระยะทาง ขนาดพื้นที่ แสดงผลตามหน่วยวัด และแสดงค่าพิกัดบริเวณที่สนใจ โดยสามารถเลือกได้ ๕ ประเภทค่าพิกัดคือ WGS ๑๙๘๔ UTM Zone ๔๗N , Web Mercator , LATLONG , MGRS และ Degrees Minutes Seconds

๕. เครื่องมือขยายภาพแผนที่ตามค่าพิกัด (Go to X,Y) สำหรับเคลื่อนตำแหน่งบนแผนที่ไปยัง

พิกัดที่ต้องการ

๖. เครื่องมือเลื่อนแผนที่ (Pan) สำหรับเลื่อนแผนที่ไปยังทิศทางที่ต้องการ

๗. เครื่องมือแสดงภาพแผนที่เต็ม (Zoom to Full Extent) สำหรับแสดงภาพแผนที่เต็ม เพื่อดูภาพรวมของแผนที่ประเทศไทยทั้งหมด

๘. เครื่องมือแสดงตำแหน่งปัจจุบัน (Current Location) สำหรับแสดงตำแหน่งที่อยู่ ณ ปัจจุบันบนแผนที่

๙. เครื่องมือเปลี่ยนแผนที่ฐาน (Base Map) สำหรับแสดงรูปแบบแผนที่ ประกอบด้วย

- แผนที่ Street คือ แผนที่แสดงเส้นทางคมนาคม แหล่งน้ำ และสถานที่สำคัญ

- แผนที่ Hybrid คือ แผนที่ที่ซ้อนทับระหว่างแผนที่ Street กับแผนที่ Ortho
- แผนที่ Imagery คือ แผนที่ภาพถ่ายดาวเทียมจาก ArcGIS online
- แผนที่ Google คือ แผนที่ภาพถ่ายดาวเทียมจาก Google map
- แผนที่ Ortho คือ แผนที่ภาพถ่ายทางอากาศสีปรับแก้ของกรมพัฒนาที่ดิน

### เมนูการใช้งานระบบแผนที่ทางเลือกพืชเศรษฐกิจ LDD Zoning

**สำหรับเจ้าหน้าที่** สามารถเข้าใช้งานระบบแผนที่ทางเลือกพืชเศรษฐกิจ LDD Zoning

#### โดยระบุ URL : > <u>http://eis.ldd.go.th/lddeis/</u>

- ๑. เข้าระบบด้วยการคลิกที่ปุ่ม "สำหรับเจ้าหน้าที่กรมพัฒนาที่ดิน" ที่มุมล่างขวามือ
- ๒. ใส่ ชื่อผู้ใช้งาน และรหัสผ่าน กดปุ่ม "ล็อกอิน"
- ๓. เลือกเมนู "ระบบการติดตามและประเมินผลโครงการ" จากนั้นเลือก "ระบบเพิ่ม ประสิทธิภาพการเข้าถึงข้อมูลเชิงพื้นที่สำหรับพืชเศรษฐกิจ"
- แสดงหน้าจอระบบแผนที่ทางเลือกพืชเศรษฐกิจ LDD Zoning

เจ้าหน้าที่ เกษตรกร และบุคคลทั่วไป สามารถเข้าใช้งานระบบแผนที่ทางเลือกพืช เศรษฐกิจ LDD Zoning ได้อย่างสะดวก ซึ่งมีเมนูการใช้งานประกอบด้วย

๑. ชั้นข้อมูล ประกอบด้วย ข้อมูลความเหมาะสมพืชเศรษฐกิจ ข้อมูลความเหมาะสมของ ที่ดินประเทศไทย ศูนย์การเรียนรู้ แหล่งน้ำกรมพัฒนาที่ดิน ลุ่มน้ำหลัก ลุ่มน้ำรอง และสำมะโนที่ดินด้าน เกษตรกรรม

๒. เมนูค้นหา ใช้ค้นหาข้อมูลความเหมาะสมพืชเศรษฐกิจ (Zoning) ความเหมาะสมของ ที่ดินประเทศไทย ศูนย์การเรียนรู้ แหล่งน้ำกรมพัฒนาที่ดิน สำมะโนที่ดินด้านเกษตรกรรม โดยสามารถกำหนด เงื่อนไขการค้นหา ขอบเขตพื้นที่ค้นหา ชนิดพืช และระดับความเหมาะสมพืช

๓. เมนูวิเคราะห์พื้นที่ ใช้วิเคราะห์ข้อมูลเชิงพื้นที่ โดยเลือกพื้นที่ ชนิดพืช และระดับความ เหมาะสม (S๓ หรือ N) โดยระบบจะแสดงพืชทางเลือกและพื้นที่เหมาะสมในการปลูกพืชทางเลือกพร้อม รายละเอียดของคุณสมบัติกลุ่มชุดดินในบริเวณนั้น  ๔. เมนูรายงาน เป็นเมนูสำหรับการเรียกดูรายงานในระบบทั้งหมด ๗ รายงาน ประกอบด้วย ๑)รายงานแผนที่แสดงรายการพืชเศรษฐกิจตามความเหมาะสมพืช ๒)รายงานศูนย์เรียนรู้ ๓)รายงานข้อมูลสำมะโนที่ดินเพื่อการพัฒนา ๔)รายงานแผนที่แสดงจำนวนแหล่งน้ำในระดับความเหมาะสมของ การปลูกพืช ๕)รายงานแสดงข้อมูลพื้นที่เกษตรกรรมทุกชั้นความเหมาะสมจำแนกตามชนิดพืช ปี ๒๕๕๙ ๖)รายงานการปรับเปลี่ยนสภาพการใช้ที่ดิน และ ๗)รายงานที่ตั้งแปลงดำเนินงานการปรับเปลี่ยนการผลิตใน พื้นที่ไม่เหมาะสมแบบบูรณาการ (จากฐานข้อมูล Zoning by Agri-Map)

ทั้งนี้ ผู้เข้ารับการอบรมจะได้นำความรู้ที่ได้ไปเป็นแนวทางในการปฏิบัติงาน สามารถนำ ความรู้จากการอบรมหลักสูตรการใช้งานระบบ LDD Zoning ไปปรับใช้ประโยชน์ในงานที่เกี่ยวข้อง สามารถให้คำแนะนำแก่เกษตรกรหรือบุคคลทั่วไปที่เข้ามาสอบถามการใช้งานระบบ LDD Zoning ได้ต่อไป

.....